## HƯỚNG DẪN CÀI ĐẶT CHỨC NĂNG CẢNH BÁO NHIỆT ĐỘ QUA EMAIL

- > Khởi động phần mềm DataSuite. Cắm PicoLite vào máy tính qua cổng USB.
- > Trên giao diện phần mềm DataSuite, click phải lên biểu tượng PicoLite chọn Setup.
- > Trên cửa sổ Setup chọn tab **Sensors** cài đặt các thông số như hình. Click Setup để hoàn thành.

| Display Data           |     |  |
|------------------------|-----|--|
| Concel Develored       |     |  |
| Calibratian            |     |  |
| Calibration            | 2 C |  |
| Update Firmware        |     |  |
| Cancel Firmware Update |     |  |
| Setup                  |     |  |
| Setup File             |     |  |
| Stop                   |     |  |
| Run                    |     |  |
| Mark Time Stamp        |     |  |
|                        |     |  |
|                        |     |  |
|                        |     |  |

| Properties           | Sensors             | Boomerang R               | eport |  |
|----------------------|---------------------|---------------------------|-------|--|
| Sensor Configuration |                     |                           |       |  |
| PicoLite Temperature | : [°C]              |                           |       |  |
| V Alarm              | 35<br>gưỡng<br>dưới | 40 (°C)<br>Ngưỡng<br>trên |       |  |
|                      |                     |                           |       |  |
|                      |                     |                           |       |  |
|                      |                     |                           |       |  |

- > Trên thanh công cụ của phần mềm DataSuite chọn biểu tượng cài đặt cảnh báo email.
- > Trên cửa sổ cài đặt, chọn tab **Contacts.** Click **Add Contact** để thêm người nhận cảnh báo.

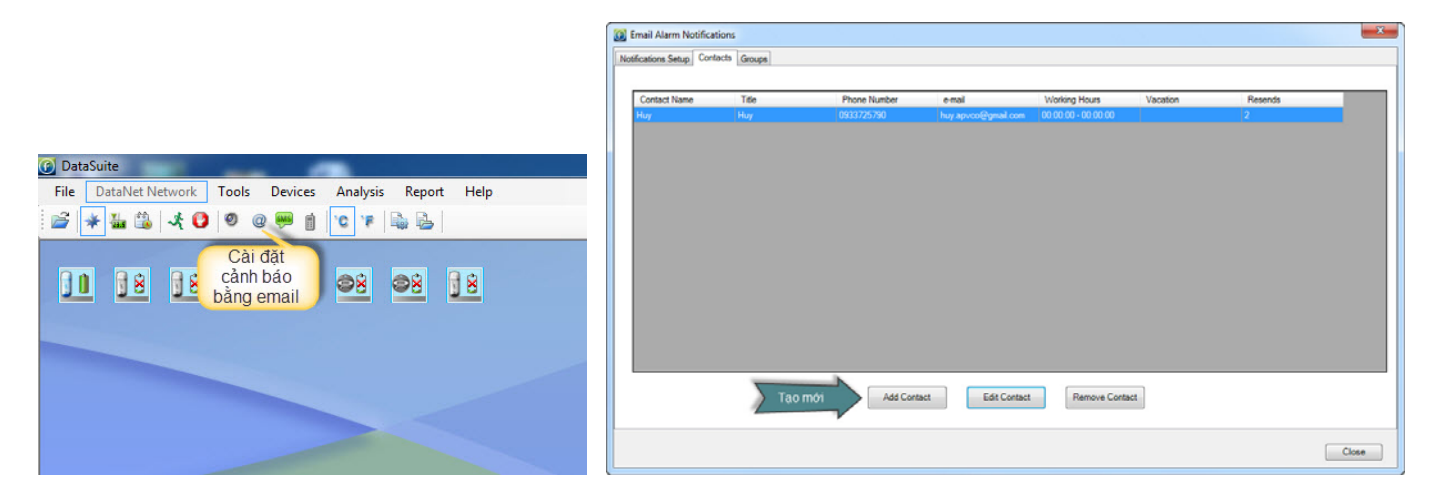

Điền đầy đủ thông tin vào cửa sổ bên dưới. Click OK

| X                    |
|----------------------|
| Huy                  |
| Huy                  |
| Unknown • 0933725790 |
| huy.apvco@gmail.com  |
| 00:00:00             |
| 00:00:00             |
|                      |
| 30-03-14             |
| 30-03-14             |
|                      |
| Cancel               |
|                      |

> Chọn tab Notifications Setup. Click Check All. Click Contacts.

| Email Alarm Notifications                                                                            |                                                              | ×        |
|----------------------------------------------------------------------------------------------------|--------------------------------------------------------------|----------|
| Notifications Setup Contacts Groups                                                                  |                                                              |          |
|                                                                                                    | E-Mail                                                       |          |
| BTS1 (1019423)<br>kho 1 (7010441)<br>Kho 5 (7010114)                                                 | Low Alarm Pre-low Alarm Pre-high Alarm High Alarm Normalized |          |
| Kho 5 (7010466)<br>PicoLile (101759)<br>PicoLile (101921)<br>PicoLile (101940)<br>PicoLile (1020257) | PicoLite Temperature 2 35.00 2 40.00 2                       | Contacts |
|                                                                                                    | Click Check All Uncheck All Contacts                         |          |
|                                                                                                    |                                                              | Close    |

- > Đánh dấu tên người nhận đã tạo ở phần trước. Click **OK.**
- > Click **Close** đóng cửa sổ cài đặt.

| Select Contacts         | x |
|-------------------------|---|
| Click                   |   |
| Select all<br>OK Cancel |   |

- > Click phải lên biểu tượng PicoLite chọn Setup. Chọn tab Properties.
- Số tên vào ô **Comment.** Chọn chế độ ghi **Cyclic run**. Điều chỉnh thời gian lấy mẫu ở **Interval**.
- > Click Setup and Run để hoàn thành.

|                        | Properties Sensors Boomerang Report           |
|------------------------|-----------------------------------------------|
|                        | Identifiers                                   |
|                        | SN: 1019423                                   |
|                        | Comment: BTS1                                 |
| Display Data           | Device: PicoLite                              |
| Download Data          | Firmware: 1.1                                 |
| Cancel Download        | Battery level: 88%                            |
| Calibration            | Temperature Scale                             |
| Update Firmware        | ₽° © )° ●                                     |
| Cancel Firmware Update | Options                                       |
| Setup                  | Cyclic run Chọn                               |
| Setup File             | Push to run                                   |
| Stop                   | Timer Run: 01:26:57                           |
| Run                    |                                               |
| Mark Time Stamp        | Sampling Rate                                 |
|                        | Interval: 00:01 🔄 [hh:mm]                     |
|                        | Nhận để                                       |
|                        | Recording time: 11.02:40:00 [(ds) bắt đầu ghi |
|                        |                                               |

## CHÚC THÀNH CÔNG !!!